## How to Create and Submit a Termination Report

Т

Note: ensure that the popup blocker is disabled for this URL

Anyone with edit access on the study can create and submit a termination report.

| 1. Login to eRAP ( <u>https://infoed.is.mcgill.ca</u> ).                                                                                                    | Results found: 38                                                                                                    |
|----------------------------------------------------------------------------------------------------|----------------------------------------------------------------------------------------------------|
| <ol> <li>Click Locate My Records. You can also click Locate Records to filter selections<br/>The Quick Find box can also be used entering either record number, study title, PI name.</li> </ol> | I 2 D T items per page                                                                                                    |
|                                                                                                    | Drag a column header and drop it here to group by that column       Record     Record Creation       Number     Date       (McGill)     Record Title                                                                                                    |
|                                                                                                    | 89-0911         09-Sep-2011<br>04:12 PM         Wayne, Bruce         BW - legacy testThe effectiveness of library marketing campaigns:<br>who comes and how do they hear about it?                                                                                                    |
| 3. Hover over the record number and select<br><b>'Create New'</b> from the flyout menu.                                                                                                    | 21-06-019     Edit     Wayne, Bruce     Reviewing Student guide on 22-Jun-2021 10:54 AM                                                                                                    |
| 4. Click ' <b>Termination</b> ' from the flyout menu.<br>The termination form opens.                                                                                                    | View     View     View |
| NOTE:                                                                                                    | 21-06-015     Info     Amendment - Legacy     nd type your study title       Delete     Continuing Review                                                                                                    |
| If the termination form does not appear in a new<br>window, it is because of the popup issue. Do not                                                                                             | 21-06-012 Bookmark Record Reportable New Information lent on 15-Jun-2021 9:47 PM                                                                                                    |
| You can access it by hovering over the Record<br>Number, clicking Edit and Termination New                                                                                                    | > 21_06_000 ISSUURZUZI                                                                                                    |
| <b>Protocol</b> from the flyout menu.<br>Be sure to disable popup blockers for this URL.                                                                                                    | Close Print Form History Save Submit Locked D Validate                                                                                                    |
|                                                                                                    | 5     7     6       Termination     Updated By: Bruce Wayne 22-Jun-2021 02:58:37 PM                                                                                                    |
|                                                                                                    | Page 1 All Pages PAGE 1                                                                                                    |
| 5.Fill out the termination form.                                                                                                    | REB File # 21-06-012                                                                                                    |
| mandatory questions have not been completed.                                                                                                    | BW student on 15-Jun-2021 9:47 PM                                                                                                    |
| 7. Check the <b>Locked</b> button.                                                                                                    | Principal Investigator Wayne, Bruce<br>Email lynda.mcneil@mcgill.ca<br>Department Office of Sponsored Research                                                                                                    |
| 8. Click <b>Submit</b> . You will receive an email indicating that this has been submitted to your supervises for approval.                                                                      | 4                                                                                                    |
| Your supervisor will then have to forward it to the REB Office                                                                                                    | Research Ethics Board Office Study Termination Form<br>An end of study report is required for all studies at study completion/termination. A study can be closed when all data<br>collection has been completed and there will be no further contact with participants. Studies involving secondary use of data<br>can be cheed when all secondary vidam materials have been received                                                                                                    |
|                                                                                                    | <ul> <li>* 1. Have there been any study modifications made that were not reported to the REB?</li> <li>Yes No</li> </ul>                                                                                                    |
|                                                                                                    | <ul> <li>* 2. Have there been any unanticipated issues or adverse events that were not reported to the REB?</li> <li>Yes</li> <li>No</li> </ul>                                                                                                    |
|                                                                                                    | <ul> <li>* 3. Did any participants withdraw from the study/were withdrawn by the researcher or were there any complaints from participants or other parties?</li> <li>Yes</li> <li>No</li> </ul>                                                                                                    |
|                                                                                                    | * 4. Indicate the study completion date:                                                                                                    |
|                                                                                                    | I confirm that all participant recruitment and data collection has been completed as of the date indicated above.                                                                                                    |
|                                                                                                    | Please upload any relevant documents below. Add New                                                                                                    |
|                                                                                                    | When completed, lock and then click Submit to forward the form to the REB Office.                                                                                                    |